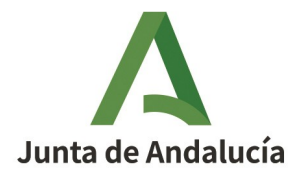

# Guía para la presentación electrónica de la solicitud

# **Convocatoria INICIARTE 2021**

Para proceder a la solicitud telemática a través de la Ventanilla Electrónica de la Administración de la Junta de Andalucía se procederá como se indica a continuación.

La persona solicitante deberá entrar en la **Ventanilla Electrónica de la Agencia Andaluza de Instituciones Culturales** – Consejería de Cultura y Patrimonio Histórico <u>https://ws050.juntadeandalucia.es/vea/accesoDi-</u> <u>recto/AAIICC</u> y seleccionar el trámite en cuestión. Aparecerá una pantalla similar a esta:

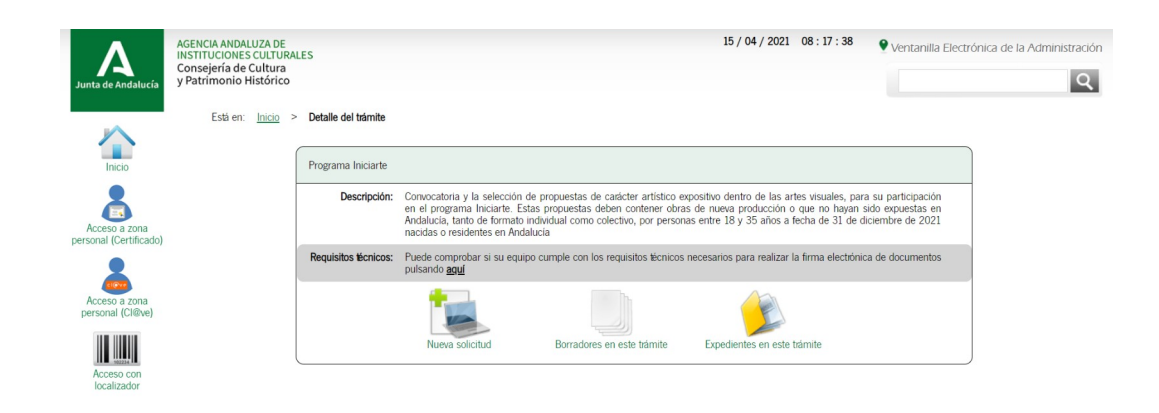

En ese momento, si no lo ha hecho antes, se puede comprobar si el equipo cumple con los requisitos técnicos necesarios para realizar la firma electrónica de documentos pulsando el enlace correspondiente (*Puede comprobar si su equipo...*).

Requisitos técnicos: Puede comprobar si su equipo cumple con los requisitos técnicos necesarios para realizar la firma electrónica de documentos pulsando aquí

Edf. Estadio Olímpico, Puerta M. Isla de la Cartuja, s/n. 41092 Sevilla T. 955 929 000 CIF. Q-9155027-G

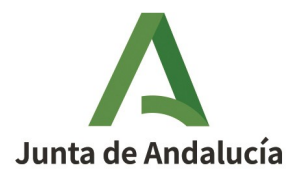

El equipo informático utilizado debe:

1) Tener activado JavaScript: el navegador tiene que tener activado Javascript.

2) Tener el bloqueo de ventanas emergentes desactivado: el navegador tiene que tener desactivado el bloqueo de ventanas emergente.

3) Tener instalada una máquina virtual java (JVM). Para comprobar si la tiene instalada, visite la página web: <u>http://www.java.com/es/download/installed.jsp</u>.

4) Si no dispone de Java o su navegador no es compatible con Java, es necesario tener instalada la aplicación AutoFirma de la Junta de Andalucía (aplicación con icono de color verde). Para el acceso y la firma electrónica. Puede encontrarla en el siguiente enlace para entornos Windows/Linux/MAC OS X/Móviles : <u>https://ws024.juntadeandalucia.es/clienteafirma/autofirma/autofirma.html.</u> Una vez instalada, realice la prueba de firma.

5) Para equipos con MAC OS X se recomienda que la presentación se haga utilizando el Navegador Chrome.

Una vez comprobado que el equipo cumple con los requisitos técnicos necesarios, volvemos a la pantalla inicial, se hace clic sobre nueva solicitud y aparece la siguiente pantalla:

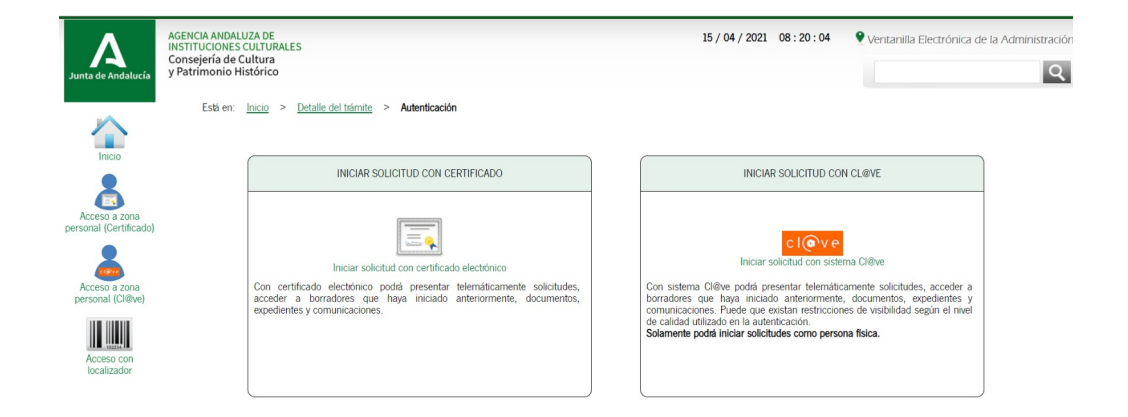

Se selecciona una de los dos opciones, "Iniciar solicitud con certificado" o "Iniciar solicitud con Cl@ve" (en el caso de las personas que usen este último sistema) y accederemos a la siguiente pantalla:

Edf. Estadio Olímpico, Puerta M. Isla de la Cartuja, s/n. 41092 Sevilla T. 955 929 000 CIF. Q-9155027-G

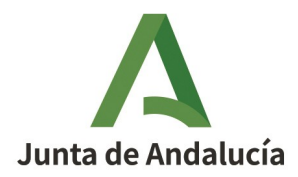

Para completar y enviar la solicitud hay que seguir tres pasos:

- Paso 1: Cumplimentar formularios
- Paso 2: Firmar
- Paso 3: Presentar

# Hasta que no se hayan completado los tres pasos, la solicitud no constará como presentada.

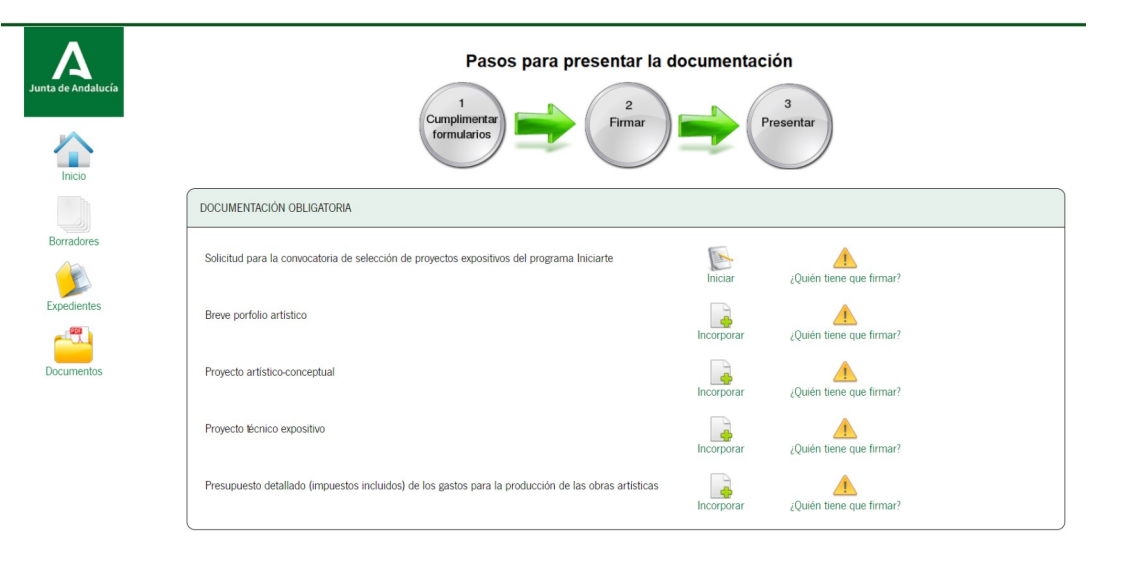

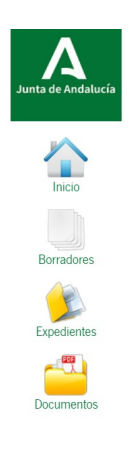

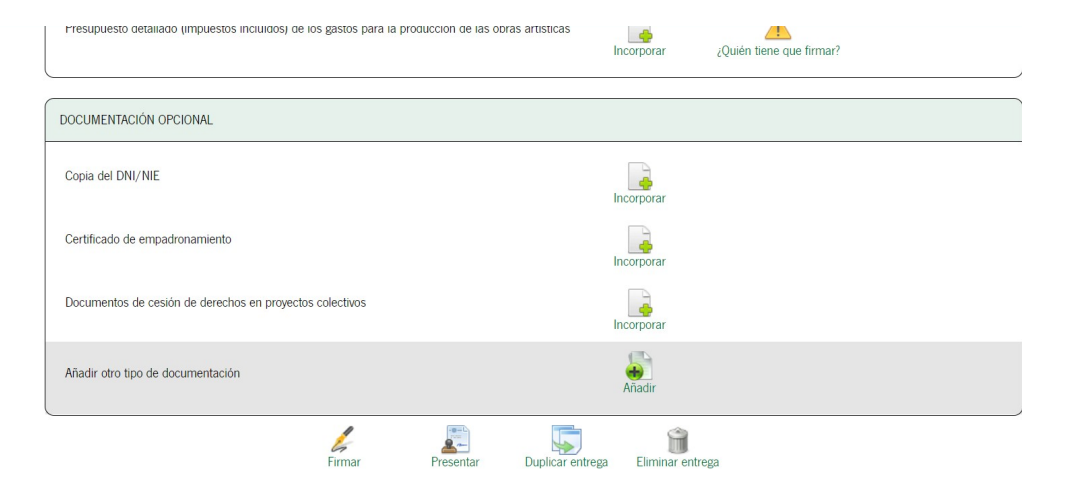

Edf. Estadio Olímpico, Puerta M. Isla de la Cartuja, s/n. 41092 Sevilla T. 955 929 000 CIF. Q-9155027-G

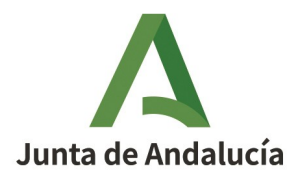

# **PASO 1: CUMPLIMENTAR FORMULARIOS**

En este paso hay cumplimentar la solicitud y subir la documentación obligatoria de la solicitud:

- Solicitud para la convocatoria de selección de proyectos expositivos del programa Iniciarte.
- Copia del DNI/NIE.
- Breve porfolio artístico.
- Proyecto artístico-conceptual .
- Proyecto técnico expositivo.
- Presupuesto detallado (impuestos incluidos) de los gastos para la producción de las obras artísticas
- Certificado de empadronamiento (en caso de no ser nacida/o en Andalucía).
- En el caso de proyectos colectivos o comisariados, también será obligatorio aportar los los documentos anteriores (DNI / y en caso de no ser nacidas/os en Andalucía certificado de empadronamiento) de cada uno de los participantes.
- En el caso de proyectos colectivos o comisariados, también será obligatorio aportar la aceptación de la participación en el proyecto, de cada participante.

Junto a cada uno de las opciones aparece un botón, "Iniciar" en el caso del formulario de solicitud que se debe cumplimentar, e "Incorporar" en el caso de los documentos obligatorios que hay que aportar junto a la solicitud.

Edf. Estadio Olímpico, Puerta M. Isla de la Cartuja, s/n. 41092 Sevilla T. 955 929 000 CIF. Q-9155027-G

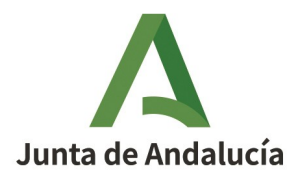

# FORMULARIO ANEXO I DE SOLICITUD

Una vez que se abre el formulario de solicitud hay que rellenar todos los campos.

| Junta de Andalucía   | Agenda Andaluza de Instituciones Culturales<br>CONSEJERÍA DE CULTURA Y PATRIMONIO HISTÓRICO                                                                |
|----------------------|----------------------------------------------------------------------------------------------------|
| Inicio<br>Borradores | Solicitud para la convocatoria de selección de proyectos expositivos del programa iniciarte. (código procedimiento: 24381)<br>Convocatoria/ejercicio: 2021 |
| Expedientes          | Solicito en calidad de:<br>Solicitante<br>Representante Legal<br>1 L DATOS DE LA PERSONA SOLICITANTE Y DE LA REPRESENTANTE LEGAL                           |
| Documentos           | DATOS DE LA PERSONA O ENTIDAD SOLICITANTE                                                                                                    |
|                      | NOMBRE/RAZÓN SOCIAL/DENOMINACIÓN     (*)     PRIMER APELLIDO     SEGUNDO APELLIDO       DNI/NIE/NIF     SEXO     Seleccione sexo     V                     |
|                      | DOMICILIO                                                                                                    |
|                      |                                                                                                    |

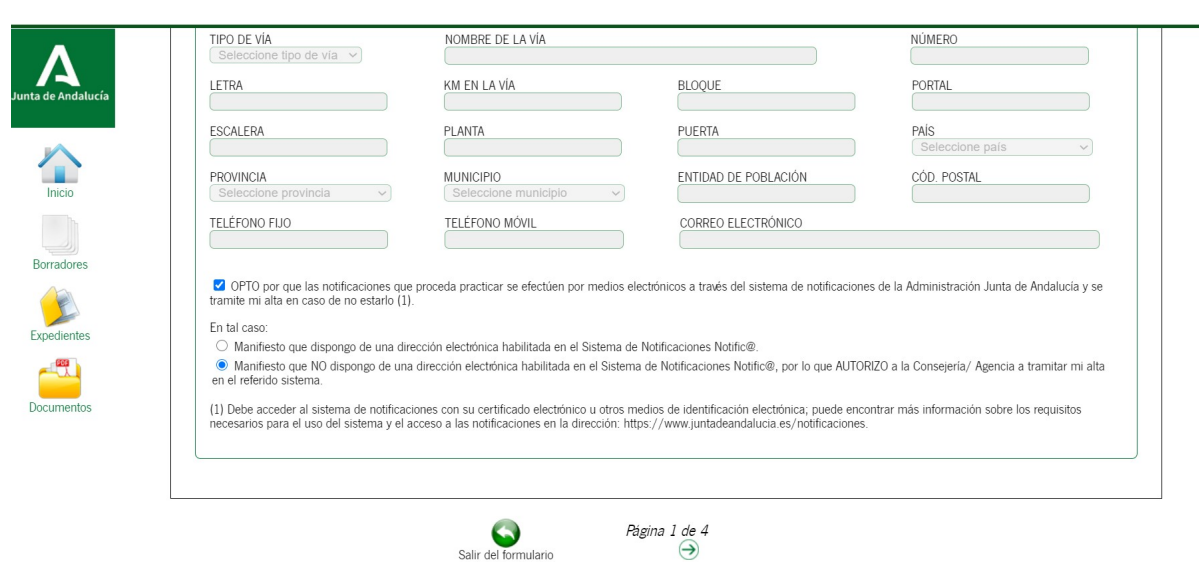

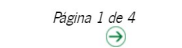

Edf. Estadio Olímpico, Puerta M. Isla de la Cartuja, s/n. 41092 Sevilla T. 955 929 000 CIF. Q-9155027-G

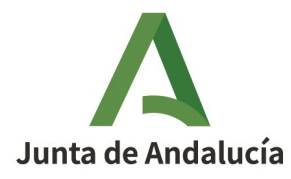

| Ilucía |                                                                                                    |
|--------|----------------------------------------------------------------------------------------------------|
|        | 3   DATOS SOBRE EL PROFECTO                                                                                 |
| es     | ARTISTAS INTERVINIENTES Y TRAYECTORIAS:                                                                     |
| es     | DESARROLLO DEL PROYECTO ARTÍSTICO Y TÉCNICO (Contenido, Objetivos, Listado de obras, necesidades técnicas): |
| os     |                                                                                                    |
|        |                                                                                                    |
|        | 4   DECLARACIONES                                                                                           |

Los campos con asteriscos son obligatorios. Es necesario su cumplimentación con breve resumen aunque después sean obligatorio adjuntar la documentación relativa a estos campos. El tamaño máximo permitido en estos campos es de 4000 caracteres.

| El órgano gestor va a cons                                                                                    | ltar los siguientes datos, en el caso de que no esté de acuerdo, manifieste su oposición:                                                                          |
|----------------------------------------------------------------------------------------------------|----------------------------------------------------------------------------------------------------|
| ME OPONGO a la cons                                                                                           | ulta de mis datos de identidad a través del Sistema de Verificación de Datos de Identidad, y aporto copia del DNI/NIE.                                             |
| ME OPONGO a la cons<br>el Ayuntamiento correspon                                                              | ulta de mis datos de residencia a través del Sistema de Verificación de Datos de Residencia del INE, y aporto certificado de empadronamiento emitido po<br>liente. |
| DOCUMENTACIÓI                                                                                                 |                                                                                                    |
| Presento la siguiente docu                                                                                    | ientación:                                                                                                    |
|                                                                                                    | Desumente                                                                                                    |
|                                                                                                    | Documento                                                                                                    |
| DNI                                                                                                    |                                                                                                    |
| DNI<br>Breve porfolio                                                                                         |                                                                                                    |
| DNI<br>Breve porfolio<br>Proyecto artístico                                                                   |                                                                                                    |
| DNI<br>Breve porfolio<br>Proyecto artístico<br>Proyecto técnico                                               |                                                                                                    |
| DNI<br>Breve porfolio<br>Proyecto artístico<br>Proyecto técnico<br>Presupuesto                                |                                                                                                    |
| DNI<br>Breve porfolio<br>Proyecto artístico<br>Proyecto técnico<br>Presupuesto                                |                                                                                                    |
| DNI<br>Breve porfolio<br>Proyecto artístico<br>Proyecto técnico<br>Presupuesto<br>Y en el caso de haber ejero | do mi derecho a oposición en el apartado 5:                                                                                                    |

Para poder agilizar y adjuntar posteriormente la documentación obligatoria indicada en la convocatoria sería necesario marcar las casillas seleccionadas en la imagen.

Edf. Estadio Olímpico, Puerta M. Isla de la Cartuja, s/n. 41092 Sevilla T. 955 929 000 CIF. Q-9155027-G

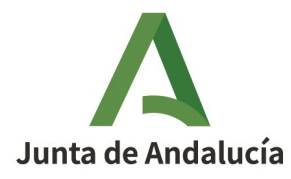

| •                 | - En el supuesto de haber optado por la notificación en papel, es conveniente cumplimentar los datos relativos a correo electrónico y, opcionalmente, número de teléfono móxil para<br>poder efectuar los avisos de puesta a disposición de la notificación electrónica que se efectuará en cualquier caso, y a la que podrá acceder voluntariamente. |  |  |  |  |  |  |
|-------------------|----------------------------------------------------------------------------------------------------|--|--|--|--|--|--|
| unta de Andalucía | De no facilitar dichos datos no recibirá el correspondiente aviso. En el caso de que desee modificarlos deberá dirigirse al órgano gestor del procedimiento.                                                                                                    |  |  |  |  |  |  |
|                   | - Si desea modificar el medio a través del que recibir la notificación, deberá dirigirse al órgano gestor del procedimiento.                                                                                                    |  |  |  |  |  |  |
|                   | 3. DATOS SOBRE EL PROYECTO                                                                                                    |  |  |  |  |  |  |
|                   | Se deberá de cumplimentar cada uno de los subapartados con los datos del proyecto.                                                                                                    |  |  |  |  |  |  |
| Inicio            | 4. DECLARACIONES                                                                                                    |  |  |  |  |  |  |
|                   | Deberá marcar aquellas declaraciones que correspondan con su situación concreta.                                                                                                    |  |  |  |  |  |  |
|                   | 5. DERECHO DE OPOSICIÓN                                                                                                    |  |  |  |  |  |  |
| Borradores        | Cumplimentar únicamente si deseara oponerse a la consulta de los datos señalados, en cuyo caso deberá aportar la documentación acreditativa correspondiente que se indica.                                                                                                    |  |  |  |  |  |  |
|                   | 6. DOCUMENTACIÓN                                                                                                    |  |  |  |  |  |  |
| Expedientes       | Cumplimente en los numerales correspondientes qué documentación presenta efectivamente, en caso de hacerlo.                                                                                                    |  |  |  |  |  |  |
| LApedientes       | En el caso de que se haya opuesto a la consulta de algún dato, debe marcar y aportar la documentación requerida.                                                                                                    |  |  |  |  |  |  |
|                   | Los campos relativos a los documentos en poder de la Administración de la Junta de Andalucía o de otras Administraciones, solo procederá cumplimentarlos cuando ejerza su<br>derecho a no presentar la documentación referida. En estos casos deberá aportar toda la información que se le solicita.                                                  |  |  |  |  |  |  |
| Documentos        | 7. DECLARACIÓN, SOLICITUD, FECHA, LUGAR Y FIRMA                                                                                                    |  |  |  |  |  |  |
|                   | Deberá declarar que son ciertos cuantos datos figuran en el presente documento, solicitar la participación en la convocatoria y firmar el formulario.                                                                                                    |  |  |  |  |  |  |
|                   |                                                                                                    |  |  |  |  |  |  |
|                   |                                                                                                    |  |  |  |  |  |  |
|                   | 💊 Pàgina 4 de 4 🚵                                                                                                    |  |  |  |  |  |  |
|                   | Salir del formulario Einalizar                                                                                                    |  |  |  |  |  |  |
|                   |                                                                                                    |  |  |  |  |  |  |

Una vez completados todos las páginas del formulario, y revisando que todo esté correcto, se le da al botón "Finalizar". El sistema nos lleva de nuevo a la pantalla inicial de la solicitud, donde habrá que adjuntar el resto de documentación obligatoria.

#### **DOCUMENTACIÓN OBLIGATORIA**

Ahora procederemos a adjuntar al formulario de solicitud el resto de documentos obligatorios requeridos en las bases de la convocatoria, dándole al botón de "Incorporar".

| DOCUMENTACIÓN OBLIGATORIA                                                                     |                     |                          |                          |
|-----------------------------------------------------------------------------------------------|---------------------|--------------------------|--------------------------|
| Solicitud para la convocatoria de selección de proyectos expositivos del programa iniciarte   | Editar              | Consultar                | ¿Quién tiene que firmar? |
| Copia del DNI/NIE                                                                             | Incorporar          | ¿Quién tiene que firmar? |                          |
| Breve porfolio artístico                                                                      | Incorporar          | ¿Quién tiene que firmar? |                          |
| Proyecto artístico-conceptual                                                                 | Incorporar          | ¿Quién tiene que firmar? |                          |
| Proyecto técnico expositivo                                                                   | Incorporar          | ¿Quién tiene que firmar? |                          |
| Presupuesto detallado (impuestos incluidos) de los gastos para la producción de las obras art | tisticas Incorporar | ¿Quién tiene que firmar? |                          |
| DOCUMENTACIÓN OPCIONAL                                                                        |                     |                          |                          |

Edf. Estadio Olímpico, Puerta M. Isla de la Cartuja, s/n. 41092 Sevilla T. 955 929 000 CIF. Q-9155027-G

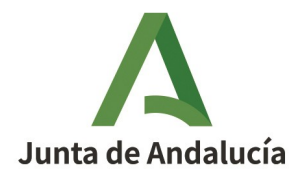

Hay que tener en cuenta lo siguiente:

- Todos los documentos deben estar en formato PDF.
- El tamaño máximo de cada documento será de 5 MB.
- RECOMENDACIÓN IMPORTANTE: el nombre del fichero PDF que se vaya a subir no debe contener caracteres especiales ni espacios, para evitar posibles problemas en la gestión de dichos documentos.
- Hay que subir los documentos de uno en uno. Para ello hay que darle al botón "Incorporar documento", una vez seleccionado, y aparecerá un mensaje de aviso. Hacemos clic en el cuadro de "Aceptar" que aparece en dicho mensaje y el sistema nos devuelve a la pantalla inicial, para seguir procediendo de la misma manera con todos los documentos obligatorios.

Cumplimentado el formulario Anexo I de solicitud y subidos los documentos obligatorios, en el siguiente paso procederemos a subir a nuestro expediente la documentación opcional que sea pertinente para completar nuestra solicitud, siguiendo los mismos pasos que en el caso de los documentos obligatorios.

| Δ                  | Está en: Inicio > Detalle del trámite > Detalle de la entrega > Incorporar documento                                                                                                    |  |
|--------------------|----------------------------------------------------------------------------------------------------|--|
| Junta de Andalucía |                                                                                                    |  |
| Inicio             | Modo de incorporación                                                                                                    |  |
|                    | Nuevo documento                                                                                                    |  |
| Borradores         | O Documento presentado anteriormente                                                                                                    |  |
|                    | O Documento en poder de la administración                                                                                                    |  |
| Expedientes        | C Documento                                                                                                    |  |
| Documentos         | * Nuevo Fichero: Seleccionar archivo Ningún archi seleccionado Seleccione un documento de su equipo El tamaño máximo del documento es de 5 MB Formato de ficheros admitidos: pdf, pdf, kml |  |
|                    | (1) Pulse el botin Examinar para localizar el fichero en su equipo. Tenga en cuenta que el documento a aportar debe cumplir los requisitos de tamaño y formato que<br>se indican.          |  |
|                    | Cancelar Incorporar documento                                                                                                    |  |

cancanaprun1.chap.junta-andalucia.es dice

Se realizará la firma electrónica de los documentos seleccionados. ¿Desea continuar?

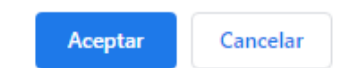

Edf. Estadio Olímpico, Puerta M. Isla de la Cartuja, s/n. 41092 Sevilla T. 955 929 000 CIF. Q-9155027-G

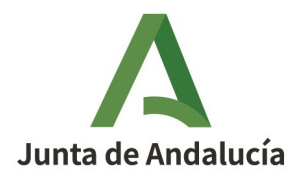

| Junta de Andatucía<br>Inicio | Pasos para presentar la documentación                                                       |           |                    |                          |  |  |  |
|------------------------------|---------------------------------------------------------------------------------------------|-----------|--------------------|--------------------------|--|--|--|
|                              | DOCUMENTACIÓN OBLIGATORIA                                                                   |           |                    |                          |  |  |  |
| Borradores                   | Solicitud para la convocatoria de selección de proyectos expositivos del programa Iniciarte | Editar    | Consultar          | ¿Quién tiene que firmar? |  |  |  |
| Expedientes                  | Copia del DNI/NIE                                                                           | Consultar | Eliminar documento | ¿Quién tiene que firmar? |  |  |  |
| Documentos                   | Breve porfolio artístico                                                                    | Consultar | Eliminar documento | ¿Quién tiene que firmar? |  |  |  |
|                              | Proyecto artistico-conceptual                                                               | Consultar | Eliminar documento | ¿Quién tiene que firmar? |  |  |  |
|                              | Proyecto técnico expositivo                                                                 | Consultar | Eliminar documento | ¿Quién tiene que firmar? |  |  |  |

#### PASO 2: FIRMAR

Una vez estén todos los documentos subidos al expediente, se hace clic en "Firmar". Y aparecerá una pantalla con todos los documentos que se han subido al sistema, similar a la siguiente:

| Junta de Andalucía | Presupuesto detallado (impuestos incluidos) de los gastos para la producción de las obras ar | tísticas<br>Consultar         | Eliminar documento  | ¿Quién tiene que firmar? |
|--------------------|----------------------------------------------------------------------------------------------|-------------------------------|---------------------|--------------------------|
|                    |                                                                                              |                               |                     |                          |
| Inicio             |                                                                                              |                               |                     |                          |
|                    | Certificado de empadronamiento                                                               | Consultar                     | Eliminar documento  | ¿Quién tiene que firmar? |
| Borradores         | Documentos de cesión de derechos en proyectos colectivos                                     | Incorporar                    |                     |                          |
| Expedientes        | Añadir otro tipo de documentación                                                            | Añadir                        |                     |                          |
| Documentos         | Firmar Presentar                                                                             | Duplicar entrega Eliminar ent | rega                |                          |
|                    | $\mathbf{\tilde{\mathbf{v}}}$                                                                |                               |                     |                          |
|                    |                                                                                              |                               |                     |                          |
|                    | 💌 Contacto   🤖 Preguntas frecuentes   🏦 Ma                                                   | apa web   ? Ayuda             | Declaración de acce | sibilidad                |

Edf. Estadio Olímpico, Puerta M. Isla de la Cartuja, s/n. 41092 Sevilla T. 955 929 000 CIF. Q-9155027-G

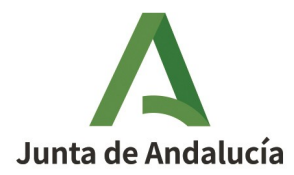

Todos los documentos que se suban deben tener la casilla correspondiente marcada (la que aparece a la izquierda del nombre del documento), para que todos sean firmados digitalmente. Se hace clic en el icono de "Firmar" y aparecerá un mensaje de aviso en el que hay que seleccionar "Aceptar".

| Α                  | Està en: Inicio > Detalle del tràmite > Detalle de la entres<br>Programa Iniciarte - Convocatoria Programa Iniciar | <ul> <li>2 Confirmación de firma</li> </ul>                                           |                                |
|--------------------|----------------------------------------------------------------------------------------------------|---------------------------------------------------------------------------------------|--------------------------------|
| Junta de Andalucia | Seleccione los                                                                                                    |                                                                                       |                                |
|                    | Solicitud p<br>del progra                                                                                          | ara la convocatoria de selección de proyectos expositivos<br>na Iniciarte             | ( Mostrar                      |
| Inicio             | Copia del                                                                                                    | DNI/NIE                                                                               | ( Mostrar                      |
| Borradores         | Certificado                                                                                                    | de empadronamiento                                                                    | (C) Mostrar                    |
|                    | Breve porf                                                                                                    | olio artístico                                                                        | (C) Mostrar                    |
| Expedientes        | Proyecto a                                                                                                    | rtístico-conceptual                                                                   | ( Mostrar                      |
| Documentos         | Proyecto te                                                                                                    | cnico expositivo                                                                      | (C) Mostrar                    |
| booming            | Presupues<br>producción                                                                                            | to detallado (impuestos incluidos) de los gastos para la<br>1 de las obras artísticas | ( Mostrar                      |
|                    | Seleccionar todo                                                                                                   | / No seleccionar nada                                                                 |                                |
|                    |                                                                                                    | Cancelar Firr Be                                                                      | to para la firma de documentos |
|                    | studio as fue any of faces fue (association of fuence) where the Ontacto                                           | tas frecuentes I (+) Mapa web I (2) Avuda I                                           | Peclaración de accesibilidad   |

|                    |                                                                                | cancanaprun1.chap.junta-andalucia.es dice                                                               | L <u>iz</u> ] Lista de lecti |
|--------------------|--------------------------------------------------------------------------------|----------------------------------------------------------------------------------------------------|------------------------------|
| Λ                  |                                                                                | Se realizará la firma electrónica de los documentos seleccionados. ¿Desea<br>continuar?                 |                              |
| Junta de Andalucía | Está en: Inicio > Borradores > Detalle<br>Programa Iniciarte - Convocatoria Pr | Aceptar Cancelar                                                                                        |                              |
|                    | riograma micialte - convocatoria ri                                            |                                                                                                    |                              |
|                    | C                                                                              | Seleccione los documentos que desea firmar                                                              |                              |
| Inicio             |                                                                                | Solicitud para la convocatoria de selección de proyectos expositivos<br>del programa Iniciarte          | ( Mostrar                    |
| Borradores         |                                                                                | Copia del DNI/NIE                                                                                       | ( Mostrar                    |
|                    |                                                                                | Breve porfolio artístico                                                                                | ( Mostrar                    |
| Expedientes        |                                                                                | Proyecto artístico-conceptual                                                                           | ( Mostrar                    |
|                    |                                                                                | Proyecto técnico expositivo                                                                             | (C) Mostrar                  |
| bocamentos         |                                                                                | Presupuesto detallado (impuestos incluidos) de los gastos para la<br>producción de las obras artísticas | (C) Mostrar                  |
|                    |                                                                                | Seleccionar todo / No seleccionar nada                                                                  |                              |
|                    |                                                                                | Cancelar Firmar                                                                                         |                              |
|                    | Contacto                                                                       | (j) Preguntas frecuentes   ( ) Mapa web   ? Ayuda                                                       | Declaración de accesibilidad |

Edf. Estadio Olímpico, Puerta M. Isla de la Cartuja, s/n. 41092 Sevilla T. 955 929 000 CIF. Q-9155027-G

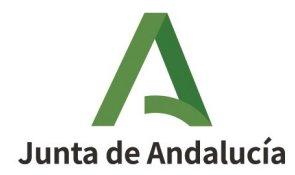

A continuación habrá que dar a "Aceptar" a los diferentes permisos que solicite el sistema automáticamente para acceder al certificado digital de la persona solicitante. Y ya solo nos quedará el paso 3: la presentación de la solicitud.

#### **PASO 3: PRESENTAR**

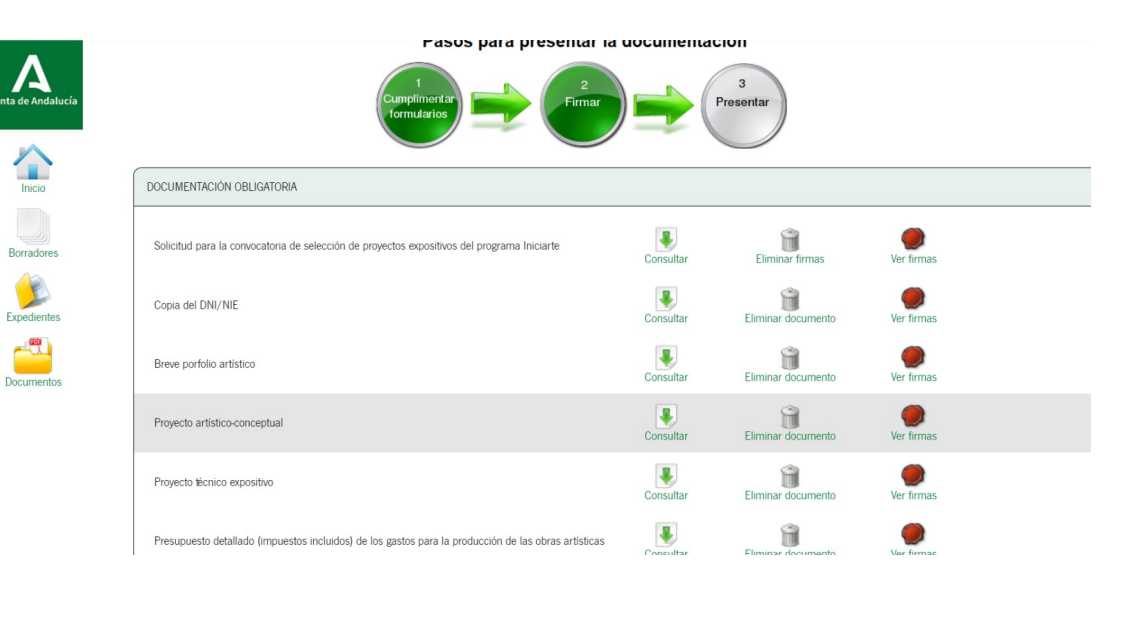

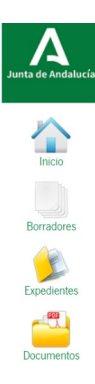

| Proyecto técnico expositivo                                                                          | Consultar            | Eliminar documento | Ver firmas |  |
|----------------------------------------------------------------------------------------------------|----------------------|--------------------|------------|--|
| Presupuesto detallado (impuestos incluidos) de los gastos para la producción de las obras artísticas | Consultar            | Eliminar documento | Ver firmas |  |
|                                                                                                    |                      |                    |            |  |
| DOCUMENTACIÓN OPCIONAL                                                                               |                      |                    |            |  |
| Certificado de empadronamiento                                                                       | Consultar            | Eliminar documento | Ver firmas |  |
| Documentos de cesión de derechos en proyectos colectivos                                             | Incorporar           |                    |            |  |
| Añadir otro tipo de documentación                                                                    | Anadir               |                    |            |  |
| Firmar Presentar Duplicar en                                                                         | trega Eliminar entre | ega                |            |  |

Edf. Estadio Olímpico, Puerta M. Isla de la Cartuja, s/n. 41092 Sevilla T. 955 929 000 CIF. Q-9155027-G

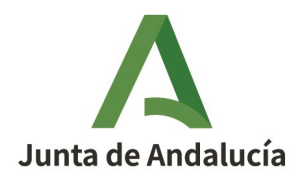

En el último paso solo queda hacer clic sobre el icono de "Presentar". Y aparecerá un aviso de que es un proceso irreversible, de manera que una vez le demos a "Aceptar".

|                    |                                                                           | cancanaprun1.chap.junta-andalucia.es dice                                                                                                    |                       |                                          |                          |
|--------------------|---------------------------------------------------------------------------|----------------------------------------------------------------------------------------------------|-----------------------|------------------------------------------|--------------------------|
| Junta de Andalucía | Proyecto técnico expositivo<br>Presupuesto detallado (impuestos incluidos | Se procederá a presentar la entrega. Esta operación es irrev<br>continuar?<br>Acepta<br>rue los gastos para la producción de las obras arusticas | Cancelar<br>Consultar | Eliminar documento<br>Eliminar documento | Ver firmas<br>Ver firmas |
| Inicio             |                                                                           |                                                                                                    |                       |                                          |                          |
|                    | DOCUMENTACIÓN OPCIONAL                                                    |                                                                                                    |                       |                                          |                          |
| Borradores         | Certificado de empadronamiento                                            |                                                                                                    | Consultar             | Eliminar documento                       | Ver firmas               |
| Expedientes        | Documentos de cesión de derechos en proy                                  | rectos colectivos                                                                                                    | Incorporar            |                                          |                          |
| Documentos         | Añadir otro tipo de documentación                                         |                                                                                                    | Añadir                |                                          |                          |
|                    |                                                                           | Firmar Presentar Duplicar er                                                                                                    | itrega Eliminar er    | ntrega                                   |                          |

Si estamos seguros de haber cumplimentado el formulario de solicitud correctamente y de haber subido todos los documentos requeridos en las bases reguladoras, haremos clic en "Aceptar". Por último, nos saldrá una pantalla con los tres pasos terminados y solo tendremos que hacer clic en FINALIZAR.

Mientras no se realice la acción de "Presentar" el trámite se encuentra en estado "borrador" y la información no quedará presentada en el Registro electrónico de la Administración de la Junta de Andalucía. El sistema permite a partir de ese momento descargar los documentos de la solicitud ya firmados y registrados, haciendo clic en los correspondientes icono.

Cuando se realiza correctamente la presentación aparece la siguiente pantalla ,en colore verde aparece el botón presentar, y con la posibilidad de poderse descargar, el justificante de entrega.

Edf. Estadio Olímpico, Puerta M. Isla de la Cartuja, s/n. 41092 Sevilla T. 955 929 000 CIF. Q-9155027-G

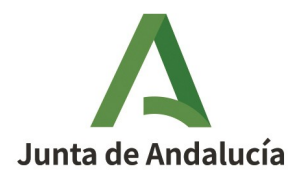

|           | Pasos para presentar la documentación                                                                |          |                    |
|-----------|----------------------------------------------------------------------------------------------------|----------|--------------------|
| s         |                                                                                                    |          |                    |
| DS        |                                                                                                    |          |                    |
|           | Solicitud para la convocatoria de selección de proyectos expositivos del programa Iniciarte          | Original | Formulario Firmado |
|           | 🐧 Breve porfolio artístico                                                                           | Original | Justificante       |
|           | Proyecto artístico-conceptual                                                                        | Original | Justificante       |
|           |                                                                                                    |          |                    |
|           |                                                                                                    |          |                    |
| Andalucía | 🕅 Breve porfolio artístico                                                                           | Original | Justificante       |
|           | Proyecto artístico-conceptual                                                                        | Original | Justificante       |
| adores    | 🕅 Proyecto Ecnico expositivo                                                                         | Original | Justificante       |
|           | Presupuesto detallado (impuestos incluidos) de los gastos para la producción de las obras artísticas | Original | Justificante       |
|           | Documentación opcional                                                                               |          |                    |
|           | Copia del DNI/NIE                                                                                    | Original | Justificante       |
| mentos    |                                                                                                    |          |                    |

Para cualquier duda o consulta sobre la convocatoria INICIARTE puedes dirigirte al siguiente correo: infoiniciarte.aaiicc@juntadeandalucia.es

> Edf. Estadio Olímpico, Puerta M. Isla de la Cartuja, s/n. 41092 Sevilla T. 955 929 000 CIF. Q-9155027-G